# AMDA 50

## Q3'19 AMD PROMOTION

UNDER EMBARGO | NDA REQUIRED

GAMING SEGMENT MARKETING

Sélectionnez le Xbox Game Pass pour PC que vous souhaitez utiliser en ajoutant à votre panier et en validant vos sélections.

### Q3'19 Xbox Game Pass pour PC: AMDRewards.com Process de conversion de code promotionnel

#### 

Step 1: Achetez un produit ou un système comprenant une carte graphique Radeon™ ou un processeur Ryzen™ pour recevoir un code promotionnel provenant d'un revendeur participant.

Step 2: Assurez-vous que la carte graphique admissible et/ou le processeur est installé dans l'ordinateur à partir duquel la conversion du coupon promotionnel est effectuée. Si un système a été acheté, la carte graphique et/ou le processeur peuvent déjà être installés.

Step 3: Connectez-vous ou configurez votre profil AMDRewards.com.

Step 4: Entrez le code promotionnel. Le code promotionnel est requis pour vérifier l'installation du produit éligible à l'aide de l'outil de vérification du produit (PVT). Le PVT vous invite à télécharger un fichier sur votre ordinateur. L'acceptation de tous les termes du PVT lui permettra de s'exécuter et de vérifier que le produit est bien installé sur votre machine.

Step 5: Sélectionnez le Xbox Game Pass pour PC que vous souhaitez utiliser en l'ajoutant à votre panier et en validant vos sélections.

**Step 6**: Sélectionnez le code Xbox Game Pass pour PC en cliquant sur le lien d'activation. Ce lien vous redirigera vers www.microsoft.com/redeem. Suivez les instructions à l'écran pour terminer l'activation de votre Game Pass. Vous devrez peut-être vous connecter ou créer un compte Microsoft.

#### Note: Game Release Da

- Xbox Game Pass pour PC commence immédiatement après l'activation avec le compte Microsoft.
- Xbox Game Pass pour PC est en version bêta du 9 juin 2019 jusqu'à novembre 2019 (date non confirmée)

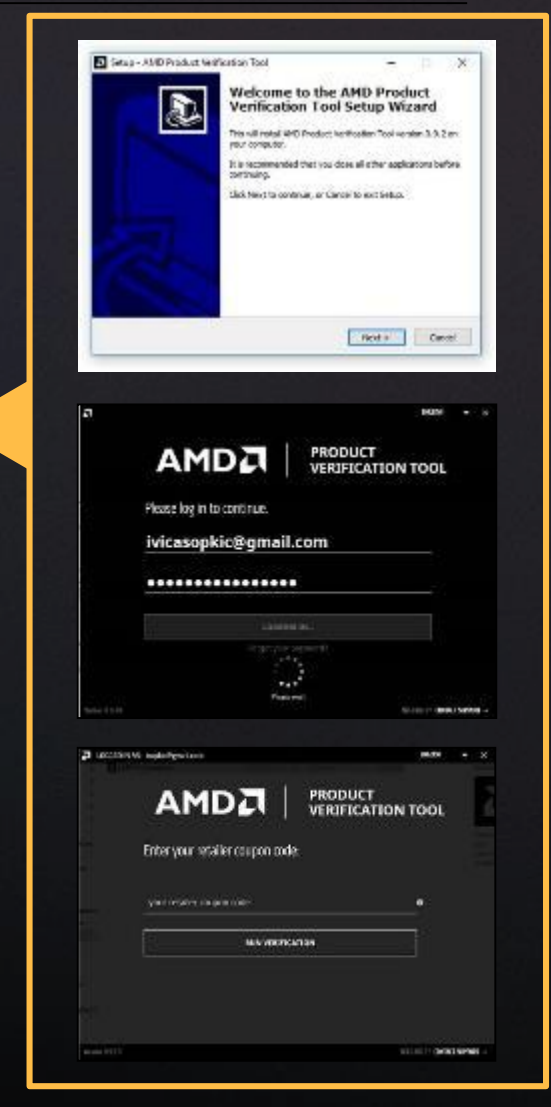